| After a participant swipes their flex card, most charges will require follow up documentation. Participants may follow the below steps to successfully complete this process from their MyFlexOnline account. |
|----------------------------------------------------------------------------------------------------|
| 1. After you swiped your card, go to CPN's website www.cpnflex.com                                                                                                    |
| <ol> <li>Click Employee Login</li> <li>This will direct you to</li> </ol>                                                                                                    |
| MyFlexOnline                                                                                                    |
|                                                                                                    |
| Registered Participants     New User?       User Name     Click here to establish your username and password                                                                                                  |
| Password Log in Password Reset and User Name Retrieval                                                                                                    |
| Periodic password changes are recommended to improve account security.                                                                                                    |

5. From your main **Benefits** screen, place your curser over **Claims & Payments** and select **View Claim Activity** 

| Benefits •                                                                                                    | Claims & Payments 🔻                                                                                                | Card Center 🔹                                                      | Go Mobile                                                                                             | Settings •                                                                              | Contac                                                                    | Us                                                             | April 9, 2014                                                                                             |                                                                          |
|----------------------------------------------------------------------------------------------------|----------------------------------------------------------------------------------------------------|--------------------------------------------------------------------|----------------------------------------------------------------------------------------------------|-----------------------------------------------------------------------------------------|---------------------------------------------------------------------------|----------------------------------------------------------------|----------------------------------------------------------------------------------------------------|--------------------------------------------------------------------------|
| Denefite                                                                                                    | Manage Direct Deposit                                                                                              |                                                                    |                                                                                                    |                                                                                         |                                                                           |                                                                |                                                                                                    |                                                                          |
| benefits                                                                                                    | View Claim Activity                                                                                                |                                                                    |                                                                                                    | Vie                                                                                     | ew Previous Ye                                                            | ar                                                             | Submit a Claim                                                                                            |                                                                          |
| Kealt                                                                                                    | View Pending Claims (In                                                                                            | ternet Entry)                                                      | Available Balan                                                                                       | ce s                                                                                    | \$800.16                                                                  |                                                                |                                                                                                    |                                                                          |
| Use it f                                                                                                    | View Non-Qualified Expe                                                                                            | ense Activity                                                      | See S                                                                                                 | avings & Sper                                                                           | nding                                                                     | Aler                                                           | ts & Reminders                                                                                            |                                                                          |
| What's                                                                                                    | covered?                                                                                                    |                                                                    |                                                                                                    |                                                                                         |                                                                           |                                                                | New Message                                                                                               |                                                                          |
| NOTE These entered                                                                                                    | are general dates for the plan. Y<br>d or terminated from the plan. G                                              | Your period of coverage<br>Check with your plan ac                 | may be different, i<br>ministrator.                                                                   | depending on v                                                                          | when you                                                                  |                                                                | Debit Card Status:<br>Active                                                                              |                                                                          |
| DO                                                                                                    |                                                                                                    | <u>N</u>                                                           | innit a Cia                                                                                           |                                                                                         |                                                                           |                                                                |                                                                                                    |                                                                          |
| 6. The ne<br>view y<br><u>colum</u><br>form, y                                                                                                    | ext screen will<br>our ' Pending<br>in will read ' P<br>yet.                                                       | l display y<br>g/In-proce<br>Pending' ; t                          | our clair<br>ss' flex c<br><u>herefor</u> e                                                           | m acti <sup>,</sup><br>charge<br>e you (                                                | vity. H<br>e(s) yo<br>canno                                               | ere you<br>u made<br><u>t create</u>                           | will be able<br>e. T <u>he 'Statu</u><br>e your onlin                                                     | e to<br><u>is'</u><br>e clair                                            |
| 6. The ne<br>view y<br><u>colum</u><br>form, y                                                                                                    | ext screen will<br>our ' Pending<br>in will read ' P<br>yet.                                                       | l display y<br>g/In-proce<br><u>Pending' ; t</u>                   | our claii<br>ss' flex c<br><u>herefor</u> e                                                           | n activ<br>charge<br>e you (                                                            | vity. He<br>e(s) yo<br>canno                                              | ere you<br>u made<br><u>t creat</u> e                          | will be able<br>e. T <u>he 'Statu</u><br>e your onlin                                                     | e to<br>I <u>s'</u><br>e clain                                           |
| 6. The ne<br>view y<br><u>colum</u><br>form, y                                                                                                    | ext screen will<br>Your ' Pending<br>In will read ' P<br>Yet.                                                      | l display y<br>g/In-proce<br>Pending' ; t                          | our clair<br>ss' flex c<br><u>herefore</u><br>Go Mobil                                                | m activ<br>charge<br>e you (                                                            | vity. He<br>e(s) yo<br>canno                                              | ere you<br>u made<br><u>t create</u><br>contact Us             | will be able<br>e. T <u>he 'Statu</u><br>e your onlin                                                     | e to<br><u>is'</u><br>e clain<br>telp   Log Ou                           |
| 6. The ne<br>view y<br><u>colum</u><br>form, y<br>corporate<br>PLANNING<br>NETWORK                                                                          | ext screen will<br>Your ' Pending<br>In will read ' P<br>Yet.<br>ims & Payments +                                  | l display y<br>g/In-proce<br>P <u>ending' ; t</u><br>Card Center • | our clair<br>ss' flex c<br><u>herefore</u><br>Go Mobil                                                | m activ<br>charge<br>e you (<br>e Settir                                                | vity. He<br>e(s) yo<br>canno                                              | ere you<br>u made<br><u>t create</u><br>Contact Us             | will be able<br>e. T <u>he 'Statu</u><br>e your onlin                                                     | e to<br><u>is'</u><br>e clair<br>telp   Log Ou<br>April 28, 20           |
| 6. The ne<br>view y<br><u>colum</u><br>form, y<br>enefits • Cla<br>aim Activ                                                                                | ext screen will<br>Your ' Pending<br>In will read ' P<br>Yet.<br>ims & Payments +                                  | l display y<br>g/In-proce<br>Pending'; t                           | our clair<br>ss' flex c<br><u>herefore</u><br>Go Mobil                                                | m activ<br>charge<br><u>e you (</u><br>e Settir                                         | vity. H<br>≥(s) yo<br>canno                                               | ere you<br>u made<br><u>t create</u><br>Contact Us             | will be able<br>e. T <u>he 'Statu</u><br>e your onlin                                                     | e to<br><u>is'</u><br>e clain<br>telp   Log Ou<br>April 28, 201<br>Claim |
| 6. The ne<br>view y<br><u>colum</u><br>form, y<br>CORPORATE<br>PLANNING<br>NETWORK<br>enefits • Cla<br>aim Activ                                            | ext screen will<br>Your ' Pending<br>In will read ' P<br>Yet.<br>ims & Payments •<br>ity<br>der                    | l display y<br>g/In-proce<br><u>ending' ; t</u><br>Card Center     | Our clair<br>ss' flex o<br>hereford<br>Go Mobil                                                       | m activ<br>charge<br>e you (<br>e Settir                                                | vity. He<br>e(s) yo<br>canno                                              | ere you<br>u made<br><u>t create</u><br>Contact Us<br>Rejected | will be able<br>e. T <u>he 'Statu</u><br>e your onlin                                                     | e to<br>I <u>S'</u><br>e clair<br>Help   Log Ou<br>April 28, 20<br>Claim |
| 6. The ne<br>view y<br><u>colum</u><br>form, y<br>corporate<br>PLANNING<br>NETWORK<br>enefits • Cla<br>aim Activ<br>• Service<br>Date Provi<br>4/28/2014    | ext screen will<br>our ' <i>Pending</i><br><u>on will read 'P</u><br><u>yet.</u><br>ims & Payments •<br>ity<br>der | I display y<br>g/In-proce<br>Pending'; t<br>Card Center            | our clair<br>ss' flex c<br>hereford<br>Go Mobil                                                       | m activ<br>charge<br><u>e you (</u><br>e Settin<br>Total<br>\$175.00                    | vity. He<br>e(s) yo<br>canno<br>canno<br>Paid                             | ere you<br>u made<br><u>t create</u><br>Contact Us             | will be able<br>T <u>he 'Statu</u><br>your onlin<br>F<br>Submit a<br>Alerts & Rem                         | e to<br>I <u>s'</u><br>e clair<br>Help   Log Ou<br>April 28, 20<br>Claim |
| 6. The ne<br>view y<br><u>colum</u><br>form, y<br>enefits • Cla<br>aim Activ<br>• Service<br>Date Provi<br>4/28/2014                                        | ext screen will<br>our ' Pending<br>in will read ' P<br>yet.<br>ims & Payments +<br>ity<br>der                     | I display y<br>g/In-proce<br>Pending'; t<br>Card Center            | Our clair<br>ss' flex c<br><u>herefore</u><br>Go Mobil                                                | m activ<br>charge<br><u>e you (</u><br>e Settir<br><u>Total</u><br>\$175.00<br>\$172.00 | vity. He<br>(s) you<br>canno<br>ngs • (<br>Paid<br>•<br>\$172.00          | ere you<br>u made<br><u>t create</u><br>Contact Us             | will be able<br>e. T <u>he 'Statu</u><br>e your onlin<br>F<br>Submit a<br>Alerts & Rem                    | e to<br>I <u>s'</u><br>e clair<br>delp   Log O<br>April 28, 20<br>Claim  |
| 6. The ne<br>view y<br>colum<br>form, y<br>corporate<br>PLANNING<br>NETWORK<br>enefits Cla<br>aim Activ<br>Service<br>Date Provi<br>4/28/2014<br>12/18/2013 | ext screen will<br>your ' Pending<br>in will read ' P<br>yet.<br>ims & Payments •<br>ity<br>der                    | I display y<br>g/In-proce<br>Pending'; t<br>Card Center            | Our clair<br>ss' flex c<br>hereford<br>Go Mobil<br>urce Status<br>ard Pending<br>aim Paid<br>ard Paid | m activ<br>charge<br>e you (<br>e Settin<br>total<br>\$175.00<br>\$172.00<br>\$30.00    | vity. He<br>e(s) you<br>canno<br>canno<br>Paid<br><br>\$172.00<br>\$30.00 | ere you<br>u made<br>t create                                  | will be able<br>e. T <u>he 'Statu</u><br>e your onlin<br>  F<br>  Submit a<br>  Alerts & Rem<br>  O New N | e to<br>I <u>S'</u><br>e clair<br>delp   Log O<br>April 28, 20<br>Claim  |

\*The Provider data shown above has been shielded to protect the participant's identity.

7. It may take up to five (5) business days for your charge(s) to settle the bank.

If you are signed up to receive emails, once the charge(s) has settled the bank, and ready for you to send your documents, you will receive the below email:

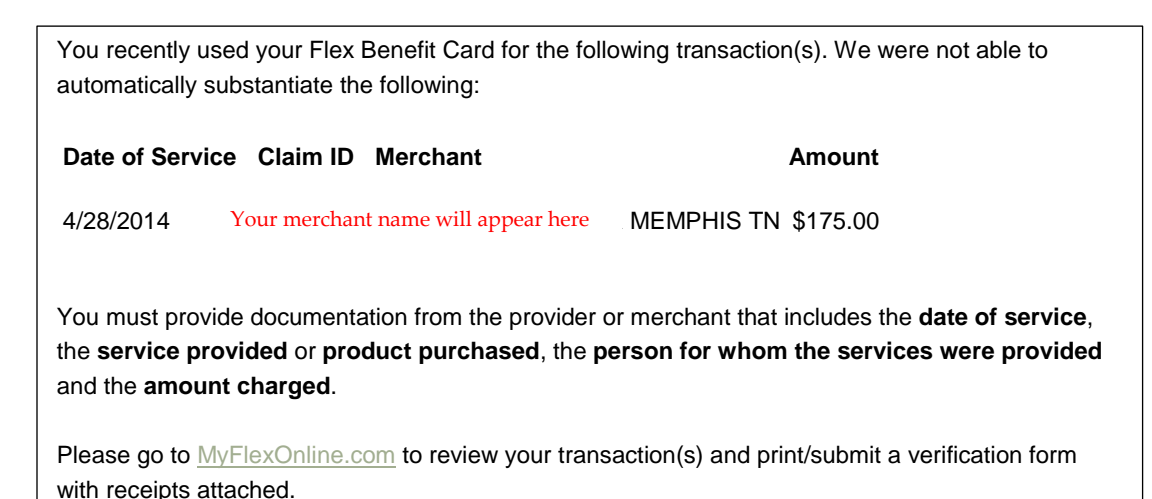

Note: You may also opt to receive notifications via text message. This option is available under Settings / Manage Email and Text Notifications.

## 8. When your charge(s) are ready to be substantiated, you will see

on your MyFlexOnline account **Benefits** screen.

| enefits                                                                                                    | View Previous Ye                                                                                                    | ear<br>Submit a Claim                               |
|----------------------------------------------------------------------------------------------------|----------------------------------------------------------------------------------------------------|-----------------------------------------------------|
| Health Care                                                                                                    |                                                                                                    | Submit a Claim                                      |
| Unreimbursed<br>What's covered?                                                                                                    | Available Balance \$0.00                                                                                                    | You have a card payment that requires verification. |
| Your carryover benefit contains remaining funds carri<br>grace period, these carryover funds may be used for b<br>the defined plan maximum). After the grace period ex | ed over from your prior year FSA election. During the<br>ooth current year and prior year claims (up to \$500 or<br>prizes, any remaining carryover funds will be moved | Verify Card Use                                     |
| to your primary FSA benefit. These funds will be available                                                                                                    | able for the remainder of the current FSA plan year.                                                                                                    | Alerts & Reminders                                  |
|                                                                                                    |                                                                                                    | 1 New Message                                       |
| Health Care<br>FSA - Unreimbursed Medica                                                                                                    | Available Balance \$2,708.68<br>Election Amount \$2,499.84                                                                                                    | Debit Card Status:<br>Active                        |
| 058 0 000 1/1/2014 0 12/51/2014                                                                                                    |                                                                                                    |                                                     |

| 10. The nex<br>docum<br>substan<br>11. Then cli                             | t screen will appear as bel<br>entation, you must place a<br>tiating<br>ck Upload Receipt                                                           | low. To upload your<br>a <b>checkmark</b> beside                         | follow up<br>the item(s) you are |
|-----------------------------------------------------------------------------|----------------------------------------------------------------------------------------------------|--------------------------------------------------------------------------|----------------------------------|
| CORPORATE<br>PLANNING<br>PN NETWORK                                         |                                                                                                    |                                                                          | Help Log Out                     |
| MyFlexOnline coul<br>have made with yo                                      | d not automatically verify the following Flex Benefit Card tra<br>ur Flex Benefit Card, as required by the Internal Revenue Ser                     | nsactions. Please use this page to provide ve<br>vice.                   | rification of purchases you      |
| Date of Service                                                             | Provider                                                                                                    | Unverified Amount * Deadline                                             | Payment Selector                 |
| 04/28/14                                                                    | Your Provider name will appear here                                                                                                    | \$175.00 06/01/14                                                        |                                  |
|                                                                             |                                                                                                    | Upload Receipt OR                                                        | Fax or Mail Receipt              |
| You must select at lea                                                      | st one payment.                                                                                                    |                                                                          |                                  |
| You must select at lea<br>* A receipt or other ap<br>the required informati | at one payment.<br>propriate proof-of-service document is required for this amon.<br>On. Credit card receipts are acceptable only if they contain a | ount. A canceled check is not acceptable bec<br>list of items purchased. | ause it does not contain         |

| In upload your attachment, click       Browse         Intendition       Canton & Regiments       Canton & Regiments       Application         Applied Your Flex Card Payments       Use of Service       Deadline       Deadline         Applied Your Flex Card Payments       Use of Service       Deadline       Deadline         Applied Your Flex Card Payments       Total Amount       Database       Deadline         Applied Your Receipt       Total Amount       Database       Deadline       Deadline         Applied Your Service name will arease bee       Database       Deadline       Deadline       Deadline         Applied Your Service name will arease bee       Deadline       Deadline       Deadline       Deadline       Deadline       Deadline         Applied Your Service This Calain after you have updated at elevant recipus       Deadline       Deadline <t< th=""><th>12. The next screen will ap</th><th>opear as the</th><th>below.</th><th></th><th></th></t<>                                                                                                    | 12. The next screen will ap                                                                                                    | opear as the                                                          | below.                      |                                  |                |
|----------------------------------------------------------------------------------------------------|----------------------------------------------------------------------------------------------------|-----------------------------------------------------------------------|-----------------------------|----------------------------------|----------------|
| Benchts       Claims & Jayments       Card Center       Go Mobile       Settings       Contact Us       April 20, 2014         /derify Your Flex Card Payments       Jale of Service       Provider       Uncertified Amount       Deadline         94/28/14       Year Provider of an even will amount be attine       91/28/24       Total Amount       \$175.00         You must nabmit a valid proof of service for the claim, for example in temiced bill or Explanation of Benefits (508) document. It must contain:                exclude the proof of service for the claim, for example in temiced bill or Explanation of Benefits (508) document. It must contain:              exclude the proof of service for the claim. For example in temiced bill or Explanation of Benefits (508) document. It must contain:             exclude the proof of service the proof of the proof of the proof o                                                                                                    | To upload your attach                                                                                                    | ment, click                                                           | Browse                      |                                  |                |
| Verify Your Flex Card Payments         Jpload Your Receipt <ul> <li></li></ul>                                                                                                    | Benefits • Claims & Payments • Card C                                                                                                    | Center 🝷 Go Mobile                                                    | Settings •                  | Contact Us                       | April 30, 2014 |
| Jpload Your Receipt     Date of Service     Very Provider name will arouse here     Very Provider name will arouse here     Very Provider name will arouse here     Very Provider name will arouse here     Very Provider name will arouse here     Very Provider name will arouse here     Very Provider name will arouse here     Very Provider name will arouse here     Very Provider name will arouse here will arouse here <td>Verify Your Flex Card Payme</td> <td>ents</td> <td></td> <td></td> <td></td>                                                                                                    | Verify Your Flex Card Payme                                                                                                    | ents                                                                  |                             |                                  |                |
| Date of Service       Provider       Determine       Determine         04/20/14       Your Provider name will answer here       5175.00    Vorumets submit a valid proof of service for the claim, for example on itemized bill or Explanation of Benefits (EOB) document. It must contain:          • Service       • Service name         • Service name       • Service name         • Annount       • Strong         • Front of the person receiving the care       • Envice name         • Browsee       • Browsee         • Receiving for This Galim after you have uployeded all relevant receipts.       • Browsee         • Browsee       • Browsee         • Browsee       • Browsee         • Browsee       • It will pull up your personal PC folders where         • you may select your saved document. Then you will click on       Upload File                                                                                                    | Upload Your Receipt                                                                                                    |                                                                       |                             |                                  |                |
| 04/20/4       Your Provider name will anorate here       5175.00         1       Total Amount       5175.00         Vou must submit a valid proof of service for the claim, for example on itemized bill or Explanation of Benefits (EOB) document. It must contain:       9, end, end         9, envice date       9, operation of service       9, envice manual temized bill or Explanation of Benefits (EOB) document. It must contain:         9, envice date       9, operation of service       9, envice manual temized bill or Explanation of Benefits (EOB) document. It must contain:         9, envice manual temized bill or Explanation of Benefits (EOB) document. It must contain:       9, envice manual temized bill or Explanation of Benefits (EOB) document. It must contain:         10, envice manual temized bill or Explanation of Benefits (EOB) document. It must contain:       9, envice manual temized bill or Explanation of Benefits (EOB) document. It must contain:         11, More of the preson receiving the care       10, envice manual temized bill or Explanation of Benefits (EOB) document. It must contain:         12, When you click on       Browse       it will pull up your personal PC folders where a you may select your saved document. Then you will click on         Upload File       you may select your saved document. Then you will click on       Upload File                                                                                                    | Date of Service Provider                                                                                                    |                                                                       |                             | Unverified Amount                | Deadline       |
| Total Amount       S17:50         Vorunust submit a valid proof of service for the claim, for examples in itemized bill or Explanation of Benefits (£08) document. It must contain: <ul> <li>e-noice date</li> <li>Description of service</li> <li>Provice</li> <li>Renorm of the person receiving the care</li> <li>Citck submit Receives for This Claim after you have uployeded all relevant receipts.</li> <li>Browse</li> <li>Received date shown above has been shielded to protect the participant's identity.</li> <li>Allowed file types: ThE, THE, JPC, JPCG, BMP, GP, PNG or PDE</li> <li>The Provider data shown above has been shielded to protect the participant's identity.</li> <li>Allowed file types: The claim after you have uployed up to 18 files.</li> <li>Allowed file types: The Claim after you may upload up to 18 files.</li> <li>Allowed file types: The THE, JPC, JPCG, BMP, GP, PNG or PDE</li> <li>The Provider data shown above has been shielded to protect the participant's identity.</li> <li>Allowed file types: The THE, JPC, JPCG, BMP, GP, PNG or PDE</li> <li>It will pull up your personal PC folders where the your may select your saved document. Then you will click on</li> <li>Upload File</li> <li>You may select your saved document. Then you will click on</li> <li>Upload File</li> <li>Description file</li> <li>It will pull up your personal PC folders where the you may select your saved document. Then you will click on</li> <li>Upload File</li> <li>You may select your saved document. Then you will click on</li> <li>Upload File</li> <li>Upload File</li> <li>It will pull up your personal personal personal personal personal personal personal personal personal personal personal personal personal personal personal personal personal personal personal personal personal personal personal personal personal persona</li></ul>                                                                                                    | 04/28/14 Your Provider name will appear h                                                                                                    | nere                                                                  |                             | \$175.00                         | 06/01/14       |
| Vorumet subinit a valid proof of service for the claim, for example an itemized bill or Explanation of Benefits (EOB) document. It must contain:                • Sorvice and              • Sorvice and the most of the proof of the claim after you have upbaced all relevant receipts.                 • Sorvice and the service for this Claim after you have upbaced all relevant receipts.               • Sorvice and the proof of the claim after you have upbaced all relevant receipts.                 • Sorvice and the service for this Claim after you have upbaced all relevant receipts.               • Browsee                 Browsee THE, TIFF, JPG, JPEG, BMP, Gif, PNG or PDF               Browsee             it will pull up your personal PC folders where the your may selece typical ways and the proof of the your saved document. Then you will click on                                                                                                    |                                                                                                    |                                                                       | Total Amoun                 | t \$175.00                       |                |
| <ul> <li>every date</li> <li>every date</li> &lt;</ul> | You must submit a valid proof of service for the claim, f                                                                                                    | for example an itemized bill                                          | or Explanation of Bene      | efits (EOB) document. It must co | ontain:        |
| The Provider data shown above has been shielded to protect the participant's identity.<br>13. When you click on Browse it will pull up your personal PC folders where<br>you may select your saved document. Then you will click on Upload File                                                                                                    | Description of service     Provider name     Amount     The name of the person receiving the care Click Submit Receipts for This Claim after you have up B Maximum size: 5MB (5,120KB) per file. You may uploan Allowed file types: TIF, TIFF, JPG, JPEG, BMP, GIF, PNG | ploaded all relevant receipts<br>rowse<br>d up to 18 files.<br>or PDF | i.                          |                                  |                |
| 13. When you click on rowse it will pull up your personal PC folders where you may select your saved document. Then you will click on                                                                                                    | The Provider data shown above has b                                                                                                    | peen shielded to                                                      | protect the pa              | articipant's identity.           |                |
|                                                                                                    | 13. When you click on use you may select your sa                                                                                                    | it will p<br>aved docume                                              | oull up your<br>ent. Then y | personal PC fo                   | Upload File    |
|                                                                                                    |                                                                                                    |                                                                       |                             |                                  |                |
|                                                                                                    |                                                                                                    |                                                                       |                             |                                  |                |
|                                                                                                    |                                                                                                    |                                                                       |                             |                                  |                |
|                                                                                                    |                                                                                                    |                                                                       |                             |                                  |                |
|                                                                                                    |                                                                                                    |                                                                       |                             |                                  |                |
|                                                                                                    |                                                                                                    |                                                                       |                             |                                  |                |
|                                                                                                    |                                                                                                    |                                                                       |                             |                                  |                |
|                                                                                                    |                                                                                                    |                                                                       |                             |                                  |                |
|                                                                                                    |                                                                                                    |                                                                       |                             |                                  |                |
|                                                                                                    |                                                                                                    |                                                                       |                             |                                  |                |

14. Once your file has been successfully uploaded, you will see the below message on your screen. **YOU ARE NOT DONE.** To finish the process of submitting your debit card substantiation to CPN, you must click on

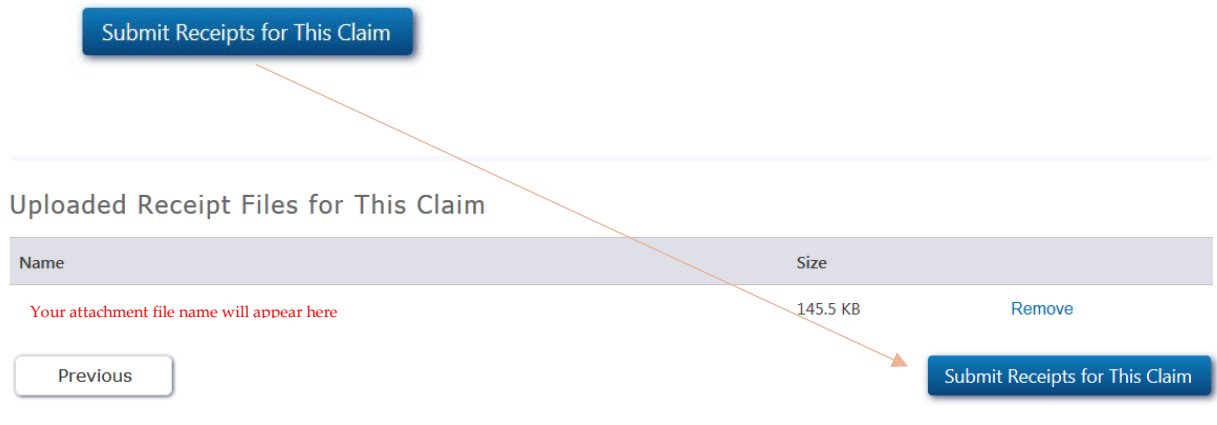

## Certification and Authorization Policy

I certify that the information on this form is accurate and complete. I am requesting reimbursement for eligible expenses incurred by myself or an eligible dependent while I was a participant in the plan. I have already received these products and services and have not been previously reimbursed for these expenses and I will not seek reimbursement of these expenses from any other plan or party. In addition, the expenses for which reimbursement is sought will not be claimed as tax deductions on my personal tax return. I understand that if an expense is determined to be ineligible, I am responsible for reimbursing the plan(s) for any such expense or for payment of all related income taxes on amounts paid from the plan(s) which relate to such expense. If I am covered under more than one health care account, reimbursement will be made according to the payment order determined by those plans. If I am requesting reimbursement for work-related dependent care expenses incurred for care provided by a valid dependent care provider to an eligible dependent (for children under the age of 13 or other transit or parking benefits, these are my own personal expenses and all expenses for which reimbursement is claimed were incurred for parking at or near the business premises of my employer, or near a location from which I commute to work, and/or for regular daily direct commute from home to work and return. If no receipt is provided for commuter expenses, this service provider does not provide receipts (such as payments made by token/ticket machine, meter or cash box). If this is a Public Transportation expense, then the pass for this service in this amount is not available for purchase from my employer or plan service provider. This certification also applies to any Flex Debit Card payments where receipts are submitted for verification.

## NOW, YOU ARE DONE ©

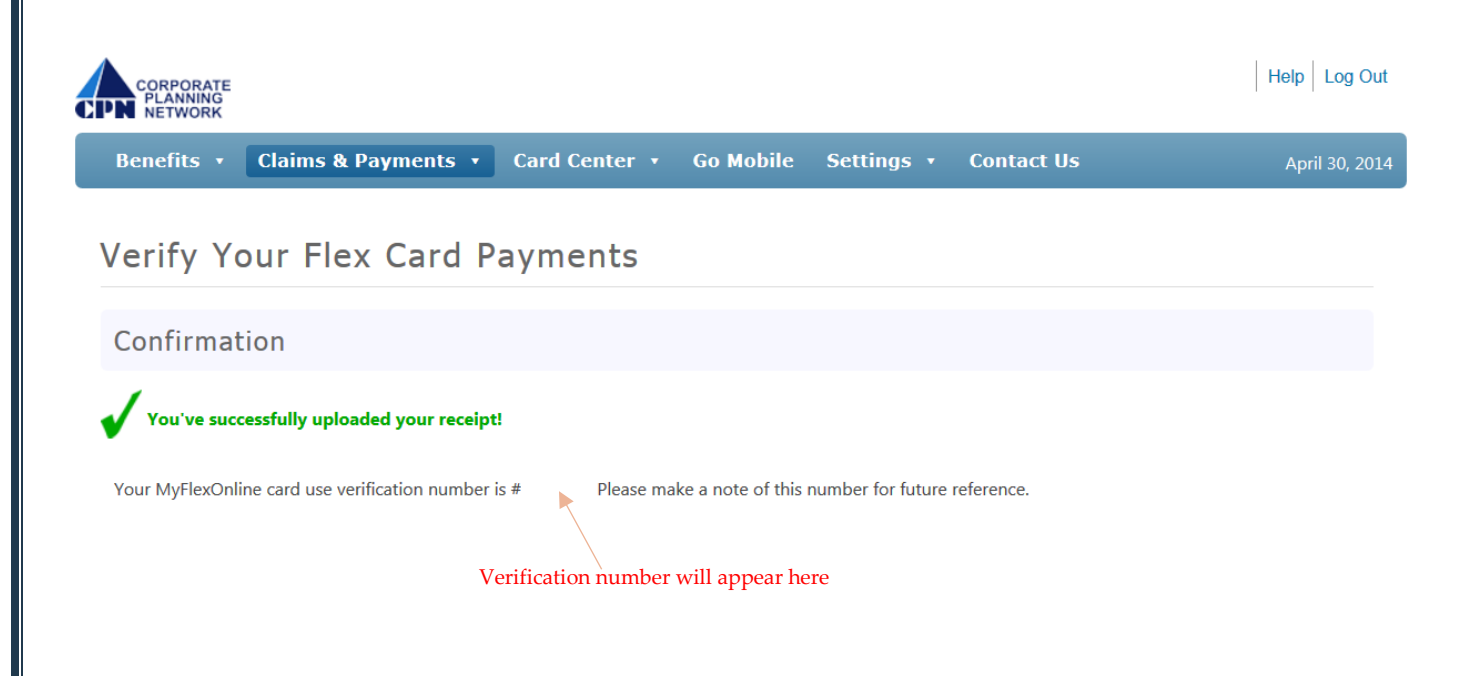